# SCOTTISH WIDOWS PLATFORM

# Guide to Bed & ISA

For Professional Advisers Only

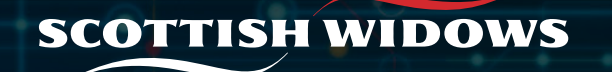

# CONTENTS

| Create Bed & ISA          | 3 |
|---------------------------|---|
| Bed & ISA in progress     | 5 |
| Cancel Bed & ISA          | 8 |
| Running Bed & ISA Reports | 9 |

Bed & ISA is the process of selling investments within a General Investment Account (GIA) and using the proceeds, or cash held within the GIA, to top-up an existing Individual Savings Account (ISA).

On the Scottish Widows Platform you can do this with a single Platform instruction. With a simple automated journey that can:

- Help save you time and manual effort.
- Enable your clients to benefit from an ISA allowance without the need to invest new money.
- Support you to maximise unused client allowances across tax years (especially as it can be set up in advance).

This guide details how to use the following Bed & ISA functionality:

| Functionality             | Description                                                                                                    |
|---------------------------|----------------------------------------------------------------------------------------------------|
| Create Bed & ISA          | How to create and submit a Bed & ISA instruction.                                                                        |
| Bed & ISA in progress     | Review saved and unsubmitted Bed & ISA instructions to either edit and submit or delete.                                 |
| Cancel Bed & ISA          | Cancel an existing Bed & ISA instruction.                                                                                |
| Running Bed & ISA Reports | Select and produce a report to see a list of Bed & ISA instructions submitted and any that have failed for your clients. |

# Create Bed & ISA: Starting the process

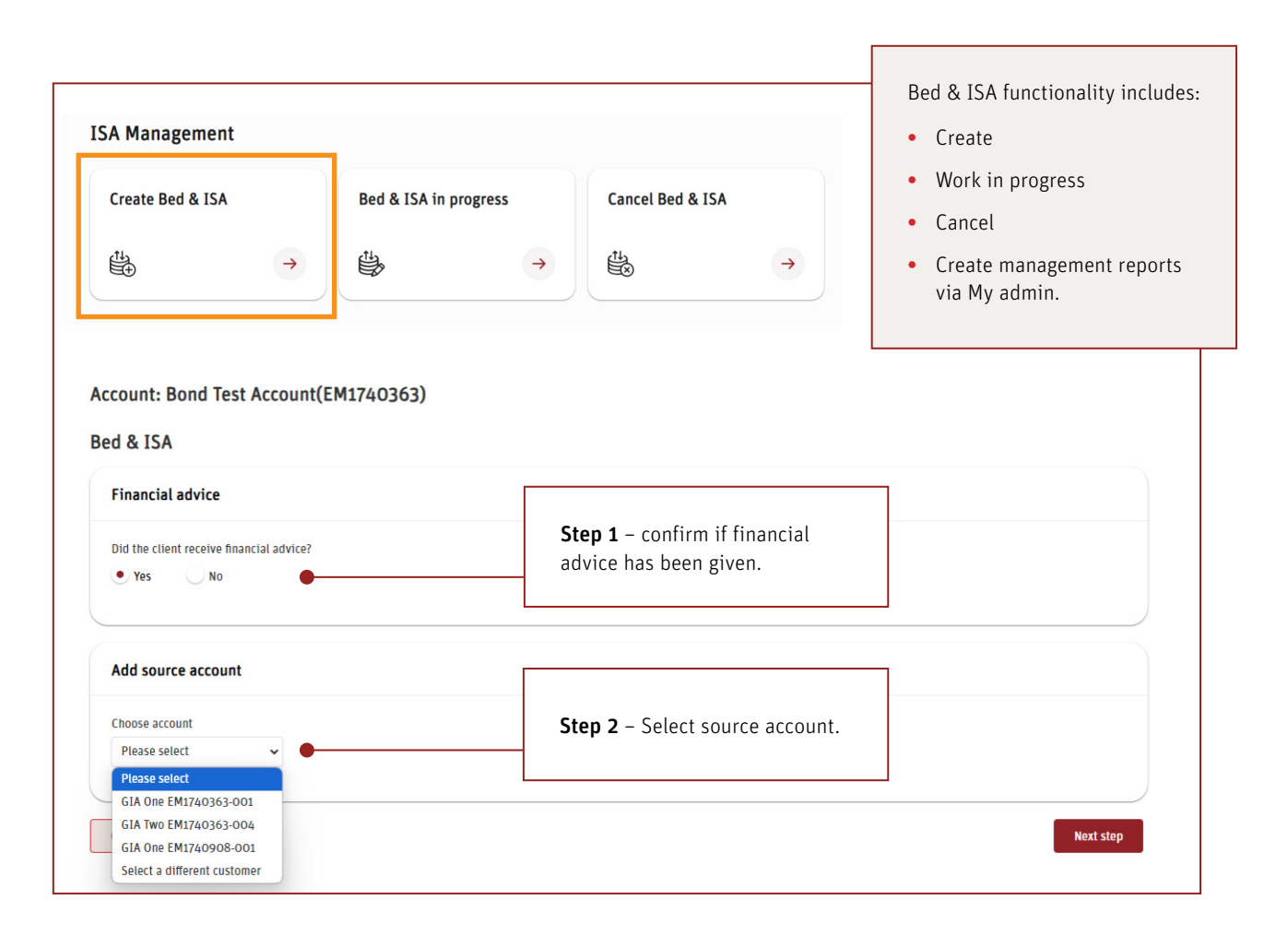

From the ISA Management tile (see bottom of the page for the Platform journey key) you can select **'Create Bed & ISA'** to begin an instruction.

You'll then be asked to confirm advice has been given, and then select the GIA source account.

#### Things to note:

- There must be an existing active ISA account to be able to transfer into (if there isn't, the ISA management tile will not be displayed).
- The same link is used for both ISA and Junior ISA journeys.
- The add source account dropdown will only display active GIA's, there is the option to select a GIA from a different customer.

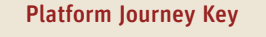

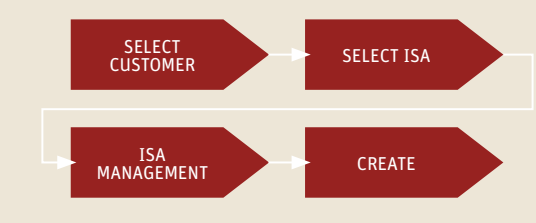

# Create Bed & ISA: Choose client & investment asset details

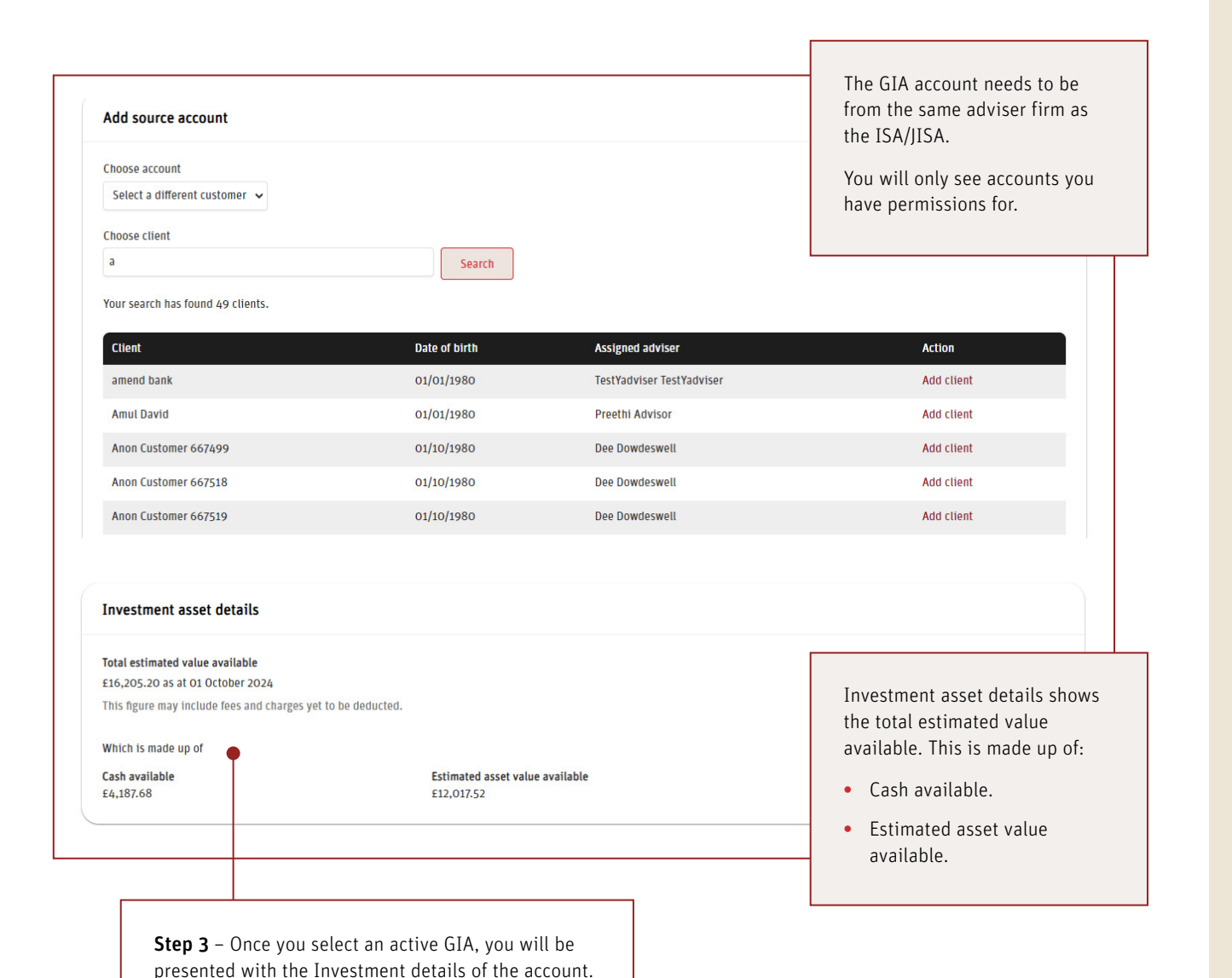

You can search different clients, with all active GIA accounts being displayed (this includes both individual and joint).

Once you've selected an active GIA, you'll be presented with the investment asset details.

#### Things to note:

- Only Individual/Joint accounts can be used to fund the ISA Not TPIA/Corporate/Trust.
- The Bed & ISA journey reflects that cash can cover withdrawals as well as the annual ISA allowance.
- For a Bed & ISA instruction to be able to sell cash/ assets from Person A's GIA and move the proceeds into person B's ISA, both clients must have the same adviser.

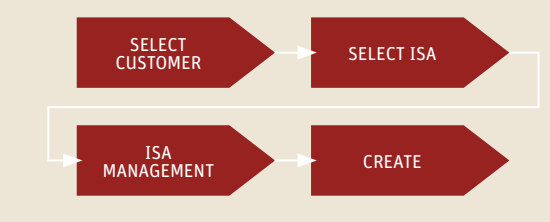

be moved.

# Create Bed & ISA: Confirm when to move and the amount

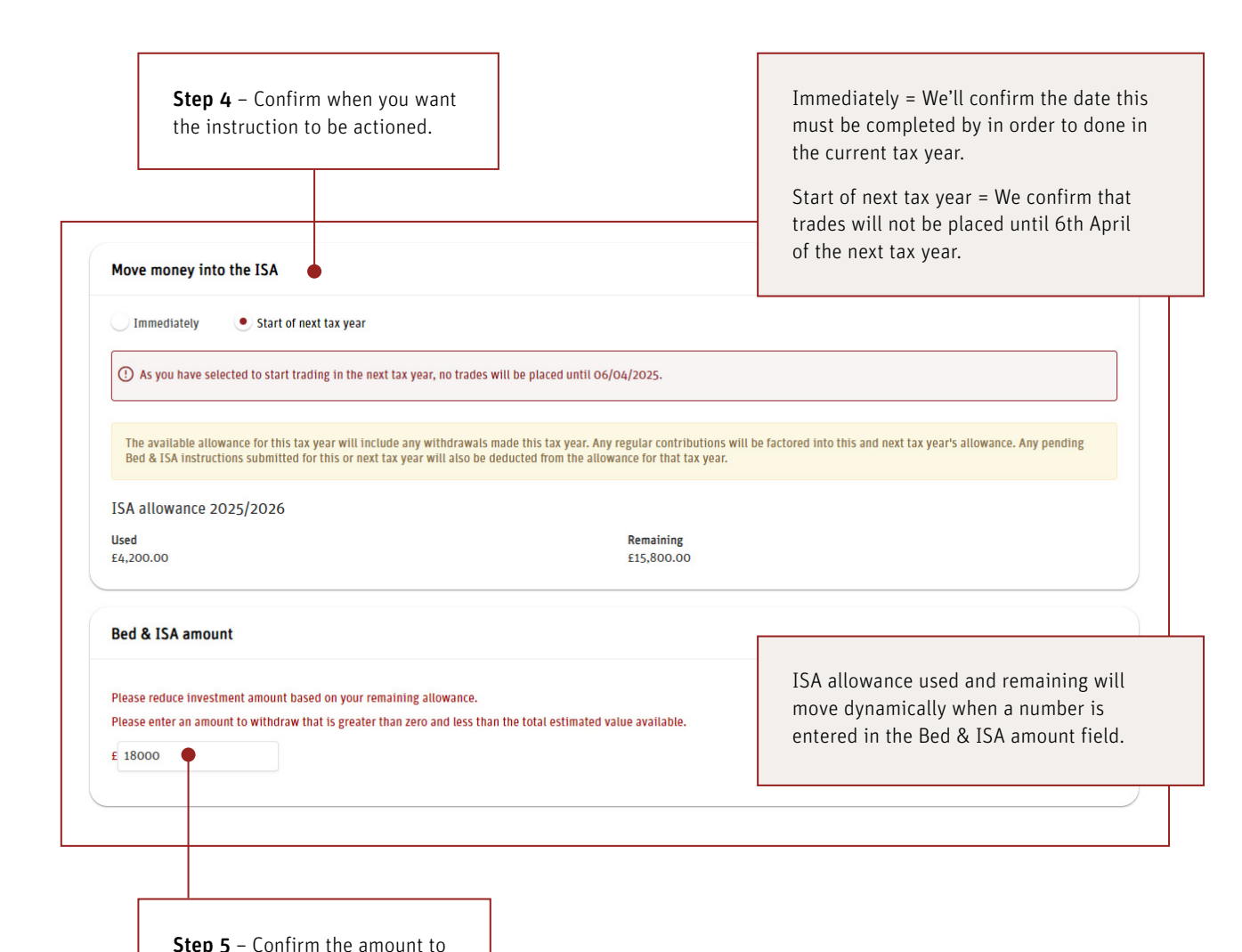

You now need to confirm when you want the instruction to be actioned and confirm the amount to be moved.

You have the options to move money **'immediately'** or at the **'Start of the next tax year'**.

#### Things to note:

- If 'Start of next tax year' is selected and the investment values reduce, we will sell as much as possible from each fund.
- For Junior ISA accounts, if the client is turning 18 on 6 April the 'Start of the next tax year' option will be disabled.
- Multiple Bed and ISA transactions can be created; however, you can only transfer from one GIA at a time.
- There is validation in place to ensure that the ISA limit is not breached.
- If the Bed & ISA amount is equal to the GIA Account balance and will deplete the GIA account to zero, the GIA will remain open – any accrued fees will be deducted from settlement proceeds before being transferred to the ISA.

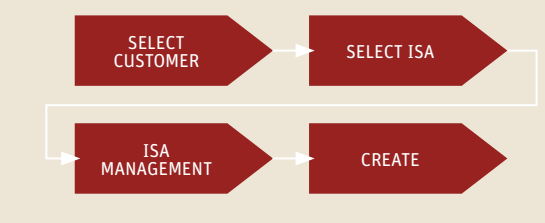

# Create Bed & ISA: Select GIA assets to sell

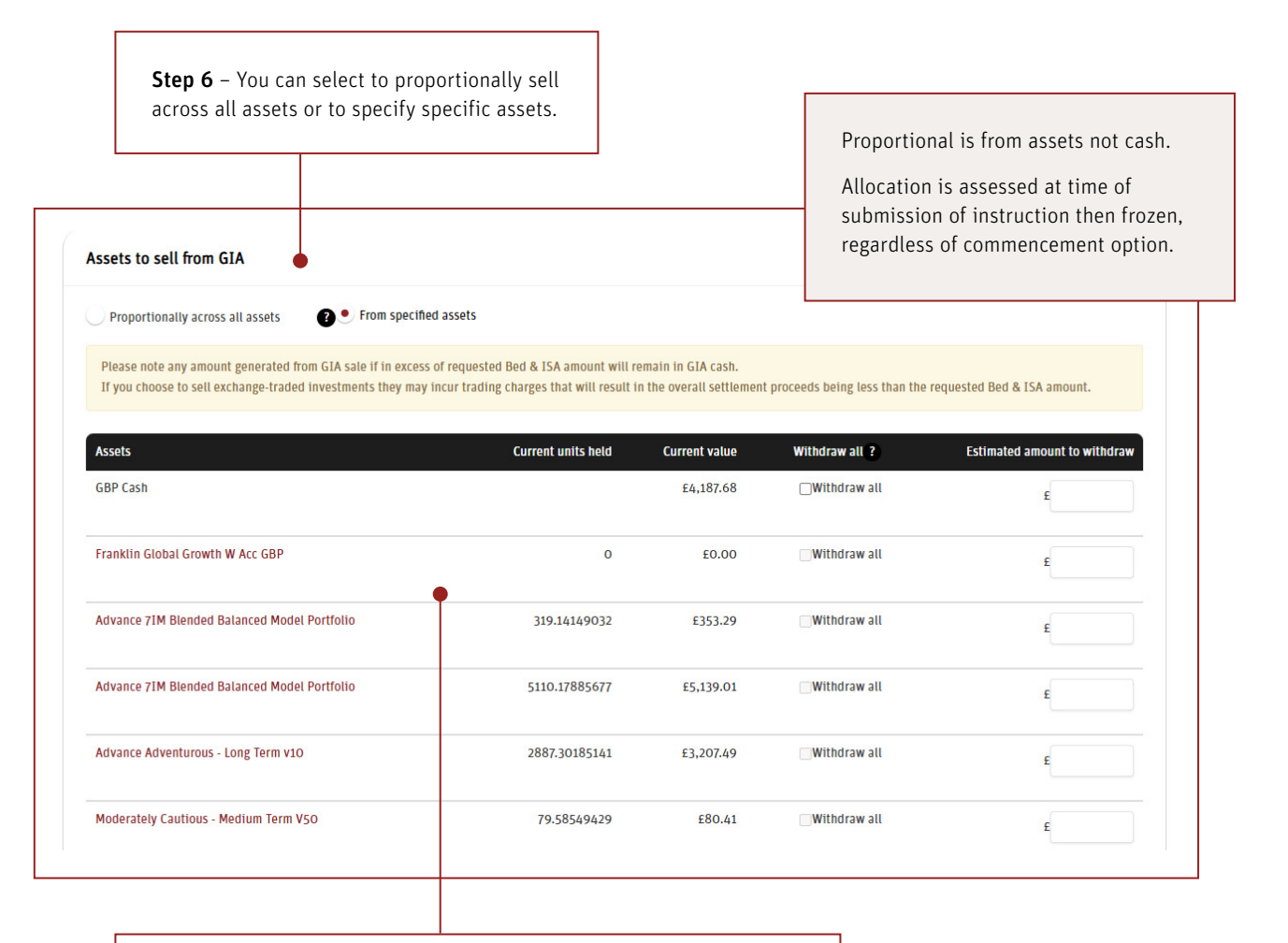

**Step 7** – If applicable you must select the assets to sell to fund the Bed & ISA amount. Total of 100% must be reached before you can proceed.

GIA assets are sold down and not transferred, with only cash moving from the GIA to the ISA. This means you now need to select how you want to sell out the GIA assets.

You have the option to do this 'Proportionally across all assets' or 'From specified assets'.

#### Things to note:

- Any amounts generated over 100% of the requested Bed & ISA amount will remain in the GIA as cash.
- Normal trading charges will apply when selling exchange traded investments – this may result in the overall settlement being less than the requested Bed & ISA amount.
- Its only possible to enter an £ value for each holding to sell, not a quantity of units.
- As per current functionality you must select 100% of an individual investment or a value less than 95%.
- Once the disinvestment orders are created, they will normally take a couple days to go through before completing, at which point the cash transfer can happen (the process does not wait for settlement of the disinvestment deals, only for them to be filled).

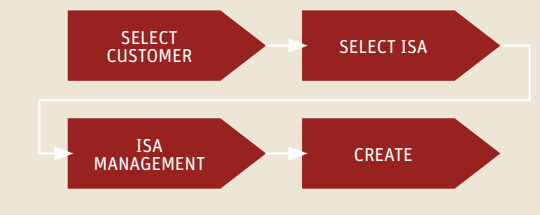

# Create Bed & ISA: Select ISA assets to buy

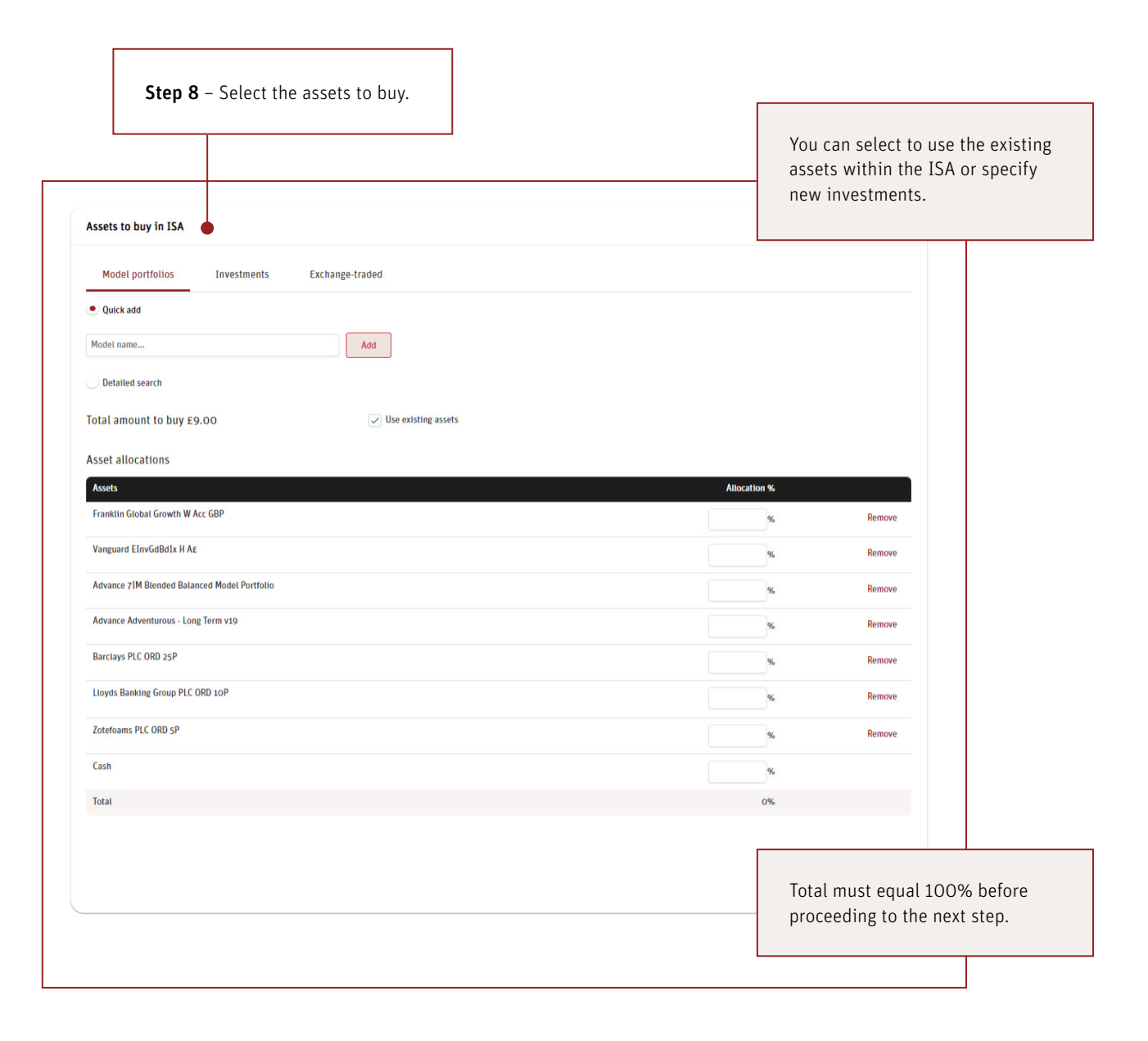

You now need to select what assets to buy in for the ISA. With the option to invest in cash or assets.

## Things to note:

- The current asset selection of the ISA can be viewed.
- Only assets available to the product and your access level will be displayed to invest in.
- When clicking to move to the next page the total investment percentages will be validated to ensure it equals 100%.

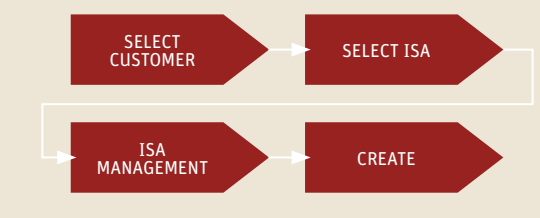

# Create Bed & ISA: Review before submission

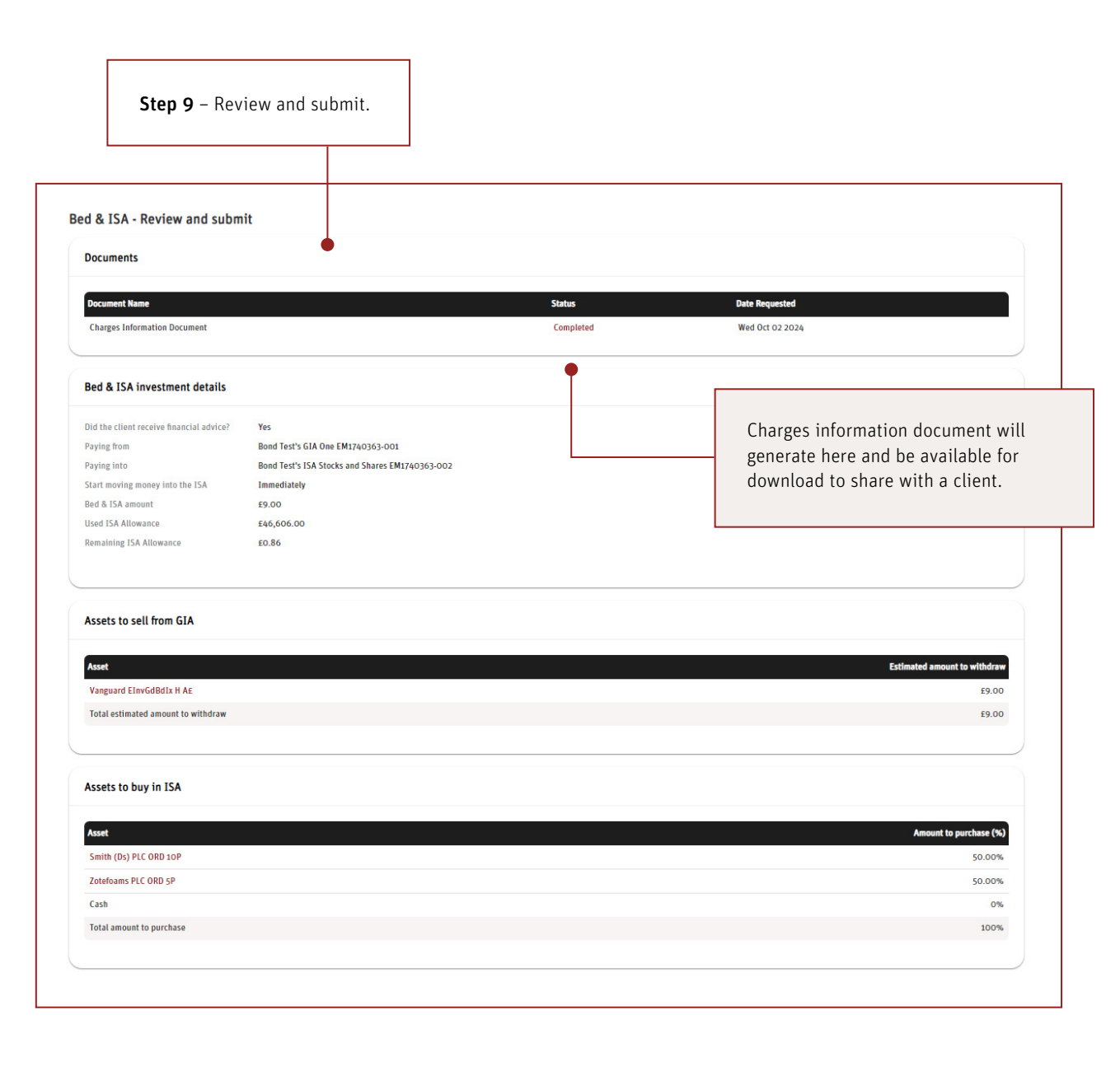

You can now review a summary of the Bed & ISA before submitting your instruction.

Once an instruction is submitted, you don't have to do anything further.

The system instructs and manages the sells, moves the cash as soon as it is available, and automatically triggers the investments in the ISA, all while ensuring that subscription limits are not breached.

#### Things to note:

- Ctrl + P will allow you to take a screen print of the page for their records.
- You can review all the details submitted and if happy confirm the declarations and submit.
- Confirmation will be provided on screen and then you will return to the ISA management page.

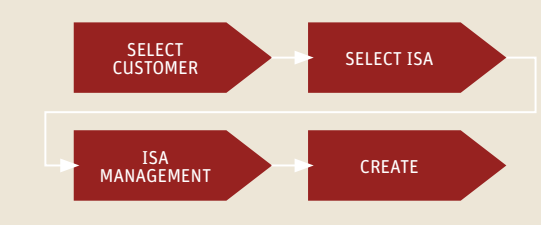

# Bed & ISA in progress

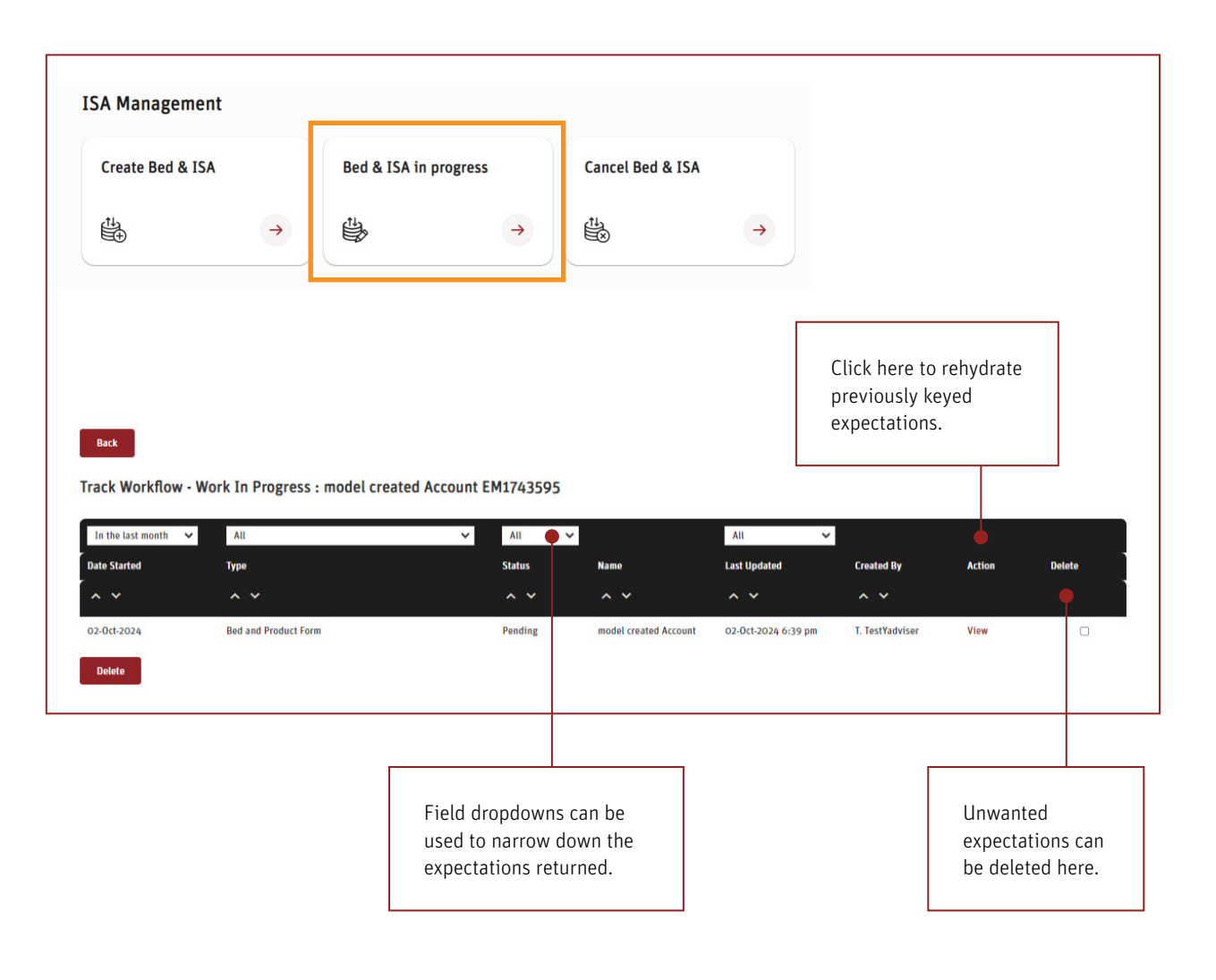

From the ISA Management tile (see bottom of the page for the Platform journey key) you can select **'Bed & ISA in progress'**.

You can view previously saved and unsubmitted Bed & ISA instructions with the opportunity to edit and submit or delete.

Creation information is displayed to allow you to select the correct Bed & ISA instruction to progress.

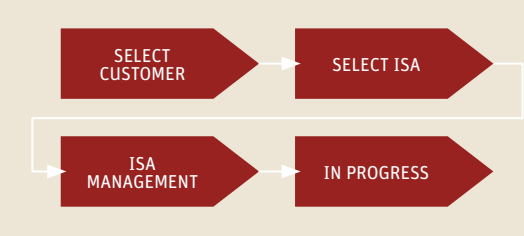

# Cancel Bed & ISA

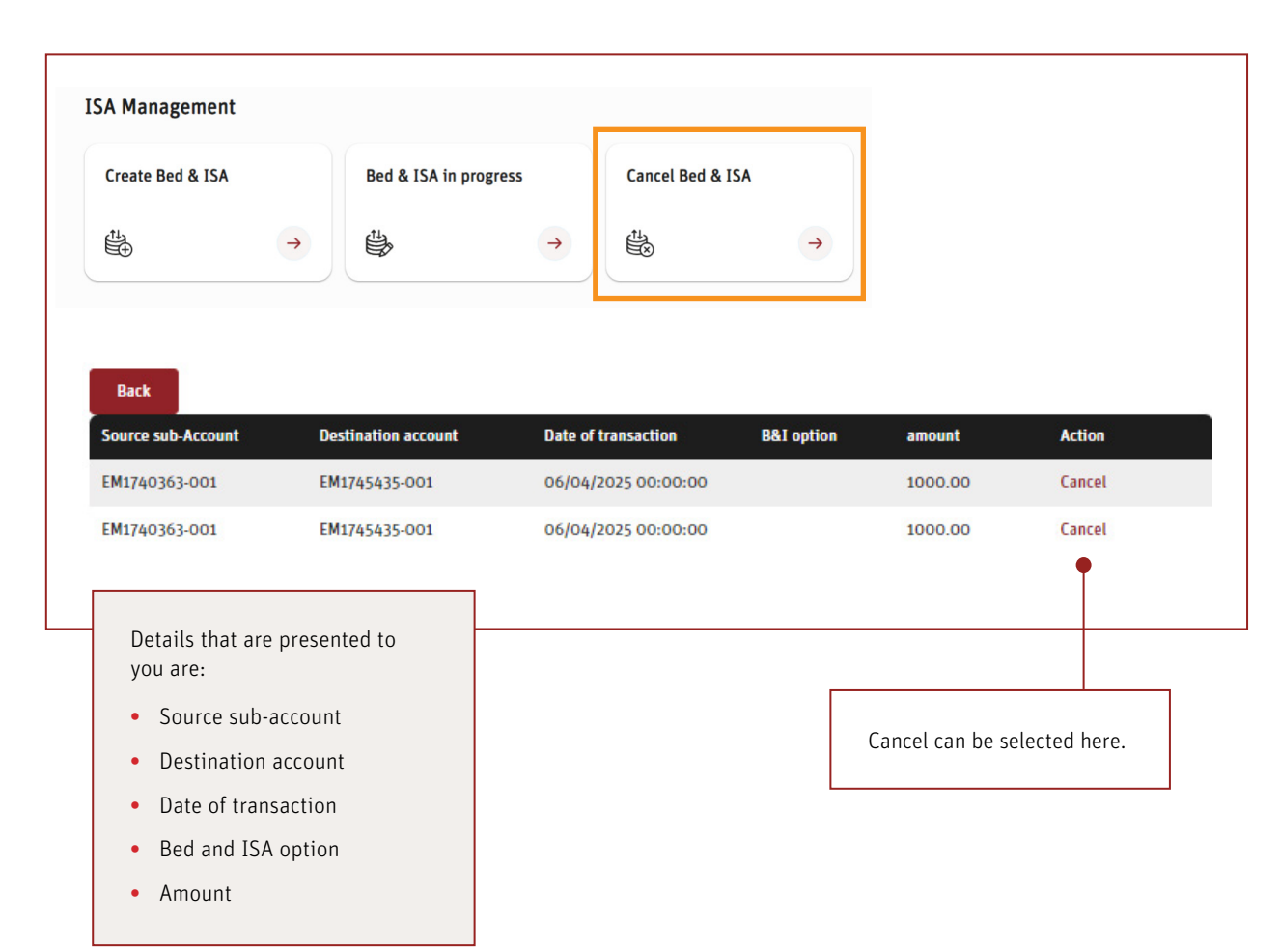

From the ISA Management tile (see bottom of the page for the Platform journey key) you can select **'Cancel Bed & ISA'**.

There gives you the option to cancel an existing Bed & ISA instruction.

This is only available for applications where the **'Start** of the next tax year' timing option has been selected.

The cancel option will not be available for immediate Bed & ISA applications.

# Things to note:

- Once cancelled the ISA subscription will no longer be considered.
- The cancel link will be active until 5th April. Post this date it will be disabled.
- Once the cancellation link is pressed, you'll be asked 'Are you sure you wish to cancel?'.

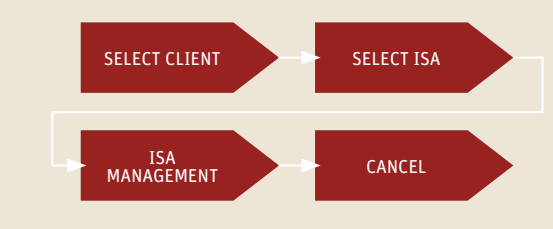

# Running Bed & ISA reports

| Request a new report                       |                                |  |                                                              |                                                           |   | Filter Reports |                   |          |          |            |   |
|--------------------------------------------|--------------------------------|--|--------------------------------------------------------------|-----------------------------------------------------------|---|----------------|-------------------|----------|----------|------------|---|
| Reports:                                   | Cross Wrapper Transfers Report |  |                                                              |                                                           | ~ | ← Report Type: | All 🔶             |          |          |            | ~ |
| Platform Provider:                         |                                |  |                                                              |                                                           | ~ | From Date:     | 27-Sep-2024       |          | To Date: | 4-0ct-2024 | G |
| From Date:                                 | 04-Sep-2024                    |  | To Date:                                                     | 04-0ct-2024                                               |   |                | Go                |          |          |            |   |
|                                            | Create                         |  |                                                              |                                                           |   |                |                   |          |          |            |   |
| port                                       |                                |  | Criteria                                                     |                                                           |   |                | Request Time      |          | Status   |            |   |
| Cross Wrapper Transfers Report From 04-Sep |                                |  |                                                              | m 04-Sep-2024, to 04-Oct-2024, Company Anon Company 10000 |   |                | 04-0ct-24 6:45 pm | Pending  |          |            |   |
| Cross Wrapper Transfers Report             |                                |  | From 04-Sep-2024, to 04-Oct-2024, Company Anon Company 10000 |                                                           |   |                | 04-0ct-24 6:45 pm | Pending  |          |            |   |
| Cross Wrapper Transfers Report             |                                |  | From 04-Sep-2024, to 04-Oct-2024, Company Anon Company 10000 |                                                           |   | 000            | 04-0ct-24 6:45 pm | Pending  |          |            |   |
| Cross Wrapper Transfers Report             |                                |  | From 04-Sep-2024, to 04-Oct-2024, Company Anon Company 10000 |                                                           |   | 000            | 04-0ct-24 6:45 pm | Pending  |          |            |   |
| led Bed & Product                          |                                |  | From 04-Sep-2024, to 04-Oct-2024, Company Anon Company 10000 |                                                           |   |                | 04-0ct-24 6:44 pm | Complete |          |            |   |
| riled Bed & Product                        |                                |  | From 04-Sep-2024, to 04-Oct-2024, Company Anon Company 10000 |                                                           |   | 000            | 04-0ct-24 4:14 pm |          | Complete |            |   |
|                                            |                                |  |                                                              |                                                           |   |                |                   |          |          |            |   |
|                                            |                                |  |                                                              |                                                           |   |                |                   |          |          |            |   |

You can produce a report by going to 'My admin' within the 'Adviser Dashboard'.

There you can select and produce a report to see a list of Bed & ISA instructions you've submitted and any that have failed for you clients.

To generate a report you'll need to:

- Select 'Cross Wrapper Transfer Report' or 'Failed Bed and Product'
- Enter 'EIS' as Platform Provider
- Enter 'From Date' and 'To Date'.

You can do a search for previously generated Bed & ISA reports within **'Filter Reports'** by selecting report type **'Cross Wrappers'**.

- Platform Provider: **'EIS'**.
- Enter 'From Date' and 'To Date'.

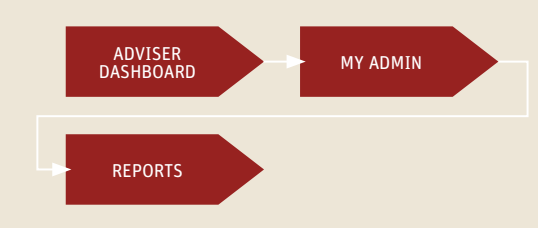

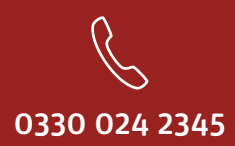

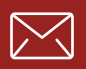

service@scottishwidowsplatform.co.uk

scottishwidows.co.uk/platform

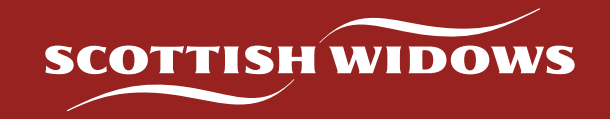

Scottish Widows Platform is a trading name of Embark Investment Services Limited (EISL), a company incorporated in England and Wales (company number 09955930). Registered office at 100 Cannon Street, London, EC4N 6EU. Embark Investment Services Limited is authorised and regulated by the Financial Conduct Authority (Financial Services Register number 737356).